# HD Keeper

Manual do usuário

# Índice

| Capítulo 1 – Introdução                                                           | . 3 |
|-----------------------------------------------------------------------------------|-----|
| 1-1 Funções                                                                       | 3   |
| 1-2 Características                                                               | 3   |
| Capítulo 2 - Instalação                                                           | . 3 |
| 2-1 Requisitos básicos do sistema para instalação                                 | 3   |
| 2-2 Antes de instalar                                                             | 4   |
| 2-3 Iniciando instalação                                                          | . 4 |
| 2-3-1 Instalando o driver no Windows 95/98/me/2000/NT/XP (programa de instalação) | 4   |
| 2-3-2 Instalação da placa                                                         | 4   |
| 2-4 Teste rápido                                                                  | . 6 |
| Capítulo 3 - Guia Básico de Operação                                              | . 6 |
| 3-1 Definição dos termos                                                          | . 6 |
| 3-2 Guia de operações                                                             | 6   |
| 3-2-1 Teclas do menu                                                              | . 6 |
| 3-2-2 Configurar a partição protegida                                             | 10  |
| 3-2-3 Configurando os parâmetro do Menu                                           | 11  |
| 3-2-4 Proteção de Bios                                                            | 12  |
| 3-2-5 Como modificar a senha de administrador                                     | 12  |
| 3-2-6 Como desinstalar a proteção                                                 | 12  |
| 3-3 Número de série                                                               | 12  |
| 3-4 Como utilizar Múltiplos Boots                                                 | 12  |
| 3-4-1 Selecionar múltiplo boot através do software BootMagic                      | 13  |
| 3-4-2 Selecionar múltiplo boot através do System Commander                        | 13  |
| 3-4-3 Como tirar o aviso de possível infecção de vírus                            | 13  |
| Capitulo 4 - Problemas                                                            | 13  |
| 4-1 Esquecimento de senha                                                         | 13  |
| 4-2 Aviso de placa não encontrada                                                 | 14  |
| 4-3 Tela azul ou erros do windows                                                 | 14  |

# Capítulo 1 Introdução

## 1-1 - Funções

Instalação expressa, pressione a tecla <enter> quando aparecer o menu de instalação. (antes instale o software da HD Keeper no Windows.).

Após a instalação, caso os dados da partição protegida forem afetados por hacker ou vírus, reinicie o computador e após aparecer a primeira tela de inicialização da bios, pressione a tecla <9>, a partição protegida será restaurada em poucos segundo e será emitido um bip confirmando a operação, após o bip o sistema operacional será inicializado com os parâmetros configurados no ato da instalação da proteção

Suporta PIO, DMA33, DMA66, Ultra DMA66, ATA-100, Ata 133, Ultra-ATA-100 IDE.

Suporta controladores de disco do tipo IDE, SCSI e SATA.

Suporta FAT16/16E, FAT32/32E, NTFS/HPFS.

Suporta 256GB de disco rígido.

Protege o disco rígido inteiro ou somente a(s) partição(ões) desejada(s).

Suporta boot por mais de um sistema operacional pelo System Commander e múltiplas partições bootáveis pelo bootmagic

Suporta windows 3x/95/98/ME/200/nt/xp.

Protege a Bios.

## 1-2 - Características

Na primeira instalação, atualização, ou restauração, a proteção utiliza apenas 5KB do disco, quando a proteção está funcionando pode utilizar até 1.33MB do disco.

Dynamic Virtual Hard Disk Drive (DVHDD) - Uma imagem é criada e administrada pela proteção feita na partição protegida, onde pode-se adicionar ou subtrair dados.

# Capítulo 2 Instalação

## 2-1 - Requisitos básicos do sistema para instalação

CPU: 386 ou superior

Memória: 8M ou superior

Disco rígido: IDE, EIDE e SCSI, SATA (no mínimo 2GB de capacidade).

## 2-2 - Antes de Instalar

Tenha certeza que o seu sistema corresponde com as especificações acima

Se um produto similar estiver instalado, remova-o.

Faça uma checagem com um antivírus e remova todos os vírus (caso houver algum).

Faça o scandisk ou chkdsk do windows e desfragmente toda(s) a partição(ões) que será(ao) protegida(s).

# 2-3 - Iniciando instalação

São somente dois passos para instalar a proteção:

#### 2-3-1 - Instalação do driver no Windows 95/98/ME/2000/NT/XP

Inicie o computador com o Windows 95/98/ME/2000/NT/XP/2003.

Execute o arquivo setup.exe que está no CD que acompanha a proteção.

Desligue o computador.

#### 2-3-2 - Instalação da placa

Instale o software e tenha certeza que o computador está desligado.

Abra o computador e insira a placa em um slot PCI vazio.

Feche o computador e ligue.

Confira se as configurações da BIOS condizem com a descrita abaixo:

Selecione a opção: Boot From LAN: First ou algo parecido com isso, pois essa opção é diferente em vários modelos de placas mãe.

Desabilite a opção: Vírus Warning.

Se ouvir algum item de restauração na bios desabilite-o.

Após fazer essas configurações reinicie o computador e irá aparecer a seguinte tela:

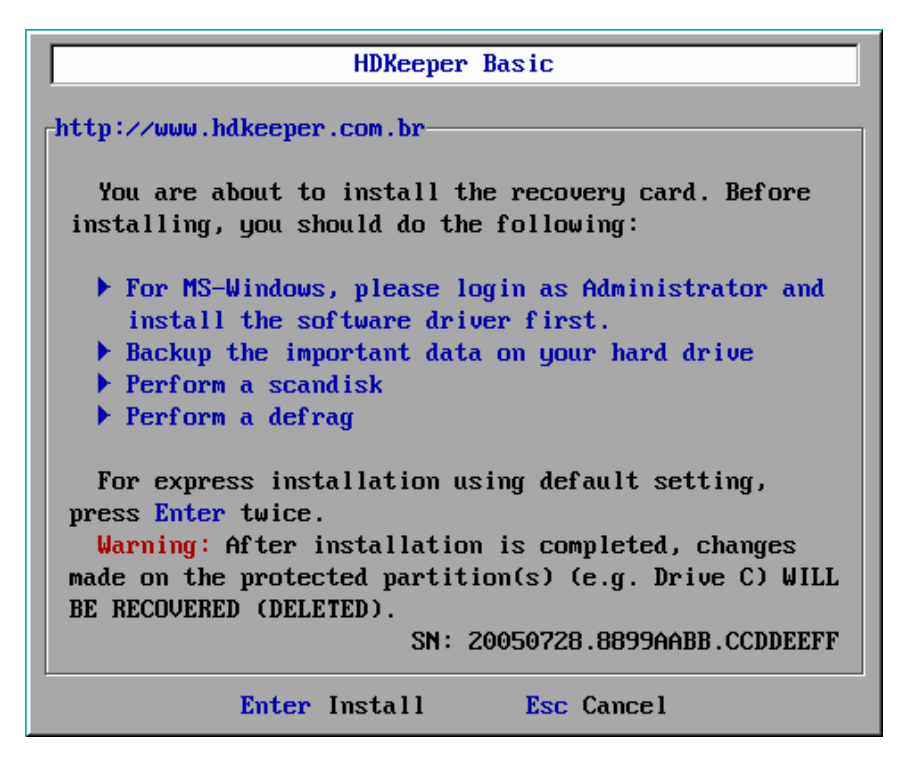

(Menu de instalação)

Pressionando a tecla <enter> 3 vezes a instalação será concluída rapidamente, com a configuração padrão.

Pressione <enter> 1 vez irá aparecer a seguinte opção:

| Set Parameters                         |                           |              |
|----------------------------------------|---------------------------|--------------|
| Recovery Interval<br>© Every 1 Boot(s) | Change Password           | Protect      |
| O Manual<br>O Every % Day              | New 🗕                     |              |
| • Every 1 Day(s)<br>• Every Week       | Confirm                   | 💆 Drive C:   |
| Before Loading OS                      | Advanced                  | 🗾 💆 Drive D: |
| 🗸 Display Menu                         | Manual With Password      | 🗹 Drive E:   |
|                                        | Protect CMOS              | 🗹 Drive F:   |
| For 5 Second(s)                        | Boot From Drive C:        |              |
| Enter ok Esc cancel                    |                           |              |
| Arrows Move                            | e Between Items PgUp/PgDn | Modify       |

(Menu de configurações)

Pressione a tecla <Tab> para ir para cada opção.

Pressione <espaço> ou <PgUp> <PgDn> para selecionar a opção desejada.

Pressione OK para manter a configuração desejada ou CANCEL para cancelar as configurações.

## 2-4 - Teste rápido

Crie uma pasta na(s) partições protegidas, reinicie o computador e faça a proteção restaurar as partições.

Quando iniciar o sistema operacional verifique se a(s) pasta(s) ainda existe, caso ela não aparecer significa que o computador está protegido e a instalação foi concluída sem erros.

# Capítulo 3 Guia Básico de operação

## 3-1 - Definição dos termos

Protected Mode: Essa opção garante que todos os conteúdos da partição protegida estão protegidos. Caso essa opção não for selecionada os dados da partição protegida, não estarão mais protegidos.

Supervisor Mode: Essa opção desliga temporariamente a proteção deixando o conteúdo protegido vulnerável à modificações e pode ser apagado, modificado e também podem ser adicionados dados na área protegida.

Save Data: Se o conteúdo da partição protegida for modificado e o protected mode estiver selecionado é necessário salvar essas alterações através da opção save data.

Recover Data: Essa opção restaura o conteúdo da(s) partição(ões) protegida(s).

Manual with password: Se esse item for selecionado toda vez que for pressionada a tecla <9> para restaurar o sistema será necessário inserir a senha de administrador, para restaurar o conteúdo da partição protegida.

## 3-2 - Guia de operações

#### 3-2-1 - Teclas do Menu

Após a instalação completa da proteção todo boot irá aparecer a seguinte tela:

| HDKeeper Basic                    |
|-----------------------------------|
| Status                            |
| Current Mode is Protected         |
| Resources Free: 100×              |
|                                   |
| Hotkeys                           |
| 9 Recover System                  |
| 8 Set Parameters                  |
| 6 Backup System                   |
| 0 Uninstall                       |
| Enter Boot Under Protected Mode   |
| Esc Boot Under Administrator Mode |
|                                   |
| http://www.hdkeeper.com.br        |
| SM: Z0050728.8899AABB.CCDDEEFF 5  |

Pressione qualquer tecla e o tempo irá parar.

Pressione a tecla <Enter> e o computador irá iniciar o sistema operacional e o conteúdo da partição protegida estará protegido.

Pressione a tecla <Esc> e a seguinte tela irá aparecer:

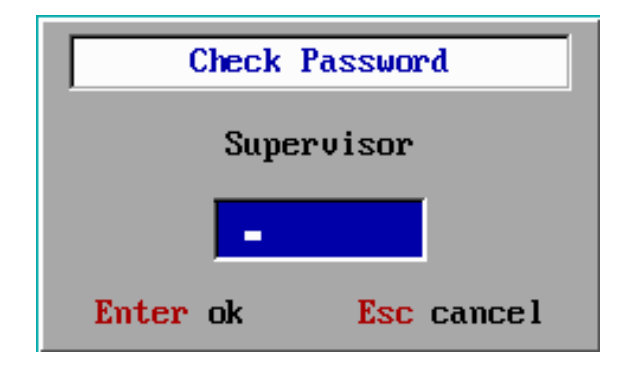

Após ser digitada a senha correta, pressione a tecla <Enter> irá aparecer a seguinte tela:

| HDKeeper Basic          |
|-------------------------|
|                         |
| You are now entering    |
| Administrator mode.     |
| Data on your hard drive |
| WILL NOT be protected.  |
| Do you wish to proceed? |
| Yes <u>No</u>           |

Caso seja pressionado <yes> o conteúdo da partição protegida não estará protegido, se for pressionado <no> o conteúdo da partição permanecerá protegido e retorna ao menu principal.

Pressione a tecla <0> para desinstalar a proteção. Após a tecla <0> ser pressionada irá aparecer a seguinte tela:

| Check I   | Password   |  |
|-----------|------------|--|
| Uninstall |            |  |
| -         |            |  |
| Enter ok  | Esc cancel |  |

Após digitar a senha correta, pressione <Enter> e irá aparecer a seguinte tela:

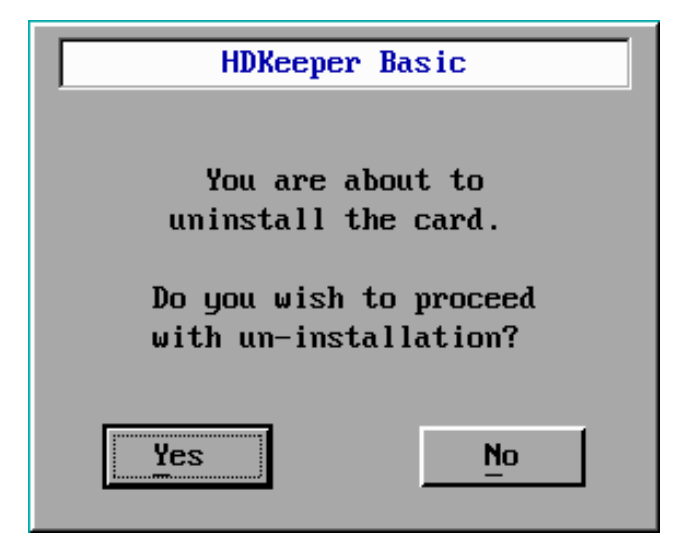

Se for pressionado <yes> a proteção será removida e irá aparecer a seguinte tela:

| HDKeeper Basic     |  |
|--------------------|--|
| Power off manually |  |

Pressione a tecla <6> para salvar as alterações feitas no conteúdo protegido. Após pressionar a tecla <6> irá aparecer:

| Check H  | assword    |
|----------|------------|
| Save     | Data       |
| -        |            |
| Enter ok | Esc cancel |

Após digitar a senha correta, pressione a tecla <Enter> e a seguinte tela irá aparecer:

| HDKeeper Basic                          |  |
|-----------------------------------------|--|
| WARNING                                 |  |
| You are about to<br>backup your system. |  |
| Do you wish to proceed?                 |  |
| Yes <u>No</u>                           |  |

Pressione <Yes> e a seguinte tela irá aparecer:

| HDKeeper Basic   |
|------------------|
| Backing up       |
| backing up       |
| <mark>99%</mark> |

Essa tela mostra que as modificações estão sendo salvas, quando o processo for concluído, o computador irá reiniciar automaticamente.

Pressione a tecla <9>para restaurar as alterações feitas.

Após pressionar a tecla <9> a seguinte tela irá aparecer:

| Check Password |            |  |
|----------------|------------|--|
| Recover Data   |            |  |
| -              |            |  |
| Enter ok       | Esc cancel |  |

Após digitar a senha correta, pressione a tecla <Enter> e a seguinte tela irá aparecer:

| HDKeeper Basic                                                             |  |
|----------------------------------------------------------------------------|--|
| You are about to<br>recover your system.<br>All changes made will be lost. |  |
| Do you wish to proceed?                                                    |  |
| Yes No                                                                     |  |

Após pressionar <Yes> o sistema operacional será iniciado.

A tecla <8> serve para entrar na área de configuração da proteção.

Pressionando a tecla <8>, irá aparecer a seguinte tela:

| Check    | Password   |
|----------|------------|
| Set Pa   | rameters   |
| -        |            |
| Enter ok | Esc cancel |

Após a digitar a senha correta, pressione a tecla <Encher>, e irá aparecer a tela de configuração da HD Keeper.

#### 3-2-2 - Configurar a partição protegida

| Set Parameters                                                    |                                 |            |  |  |
|-------------------------------------------------------------------|---------------------------------|------------|--|--|
| Recovery Interval<br>© Every 1 Boot(s)<br>O Manual                | Change Password<br>New _        | Protect    |  |  |
| © Every ½ Day<br>© Every <mark>1</mark> Day(s)<br>© Every Week    | Conf irm                        | ☑ Drive C: |  |  |
| Before Loading OS                                                 | Advanced                        | Drive D:   |  |  |
| 🗾 Display Menu                                                    | 📕 Manual With Password          | Drive E:   |  |  |
| For 5 Second(s)                                                   | Protect CMOS Boot From Drive C: | Drive F:   |  |  |
| Enter ok Esc cancel<br>Arrows Move Between Items PgUp/PgDn Modify |                                 |            |  |  |

Essa opção está como padrão para proteger todas as partições, caso não queira proteger alguma partição desmarque a opção que corresponde à partição que não deseja proteger. Para navegar pelo menu utilize a tecla <tab> e para desmarcar uma opção pressione <espaço>.

Recomenda-se somente proteger a partição que contém o sistema operacional.

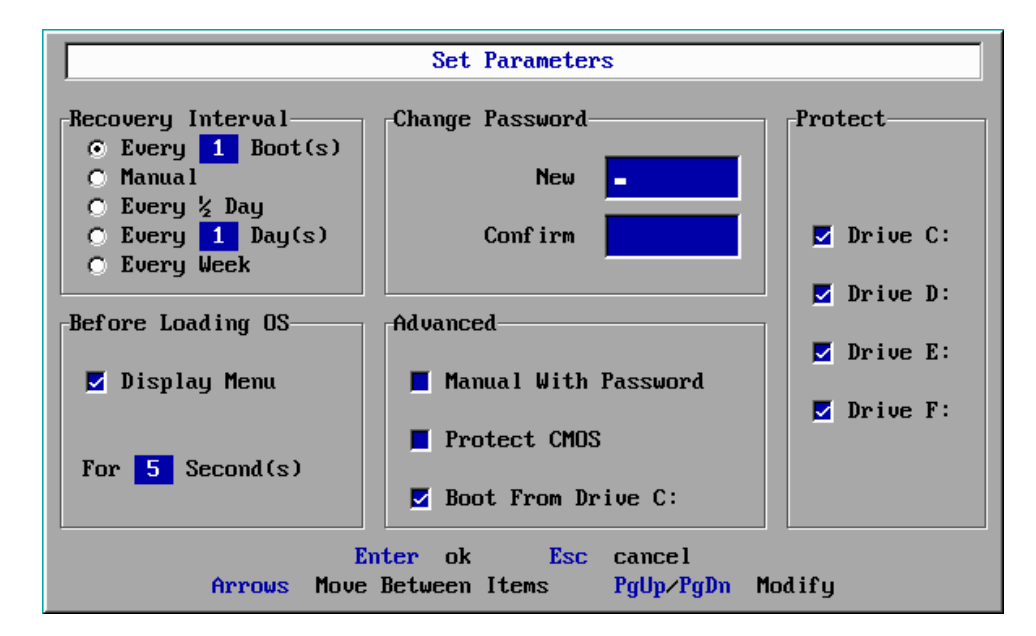

#### 3-2-3 - Configurando o parâmetro do Menu

Pode-se configurar a restauração a cada boot, a cada 1 a 99 dias, a cada 1/2 dia, toda semana ou manualmente.

Se for selecionada a restauração manualmente basta pressionar a tecla <9> na tela principal digitar a senha e o processo irá iniciar.

Se for selecionado o item protect CMOS (protect BIOS), a Bios estará protegida.

Caso não for selecionada essa opção, a bios não estará protegida.

Se for selecionado o item Boot From HD only (Drive C), o computador será iniciado pelo disco de sistema.

Se a opção Booting Display (Display Menu) não for selecionada, toda vez que o computador for iniciado a tela inicial da HD Keeper NÃO irá aparecer.

Para aparecer o Menu da HD Keeper, ligue o computador e antes de iniciar o Windows pressione a tecla <8>.

Se a opção hotkeys for selecionada, toda vez que o computador for iniciado irá aparecer o menu principal da HD Keeper.

O tempo de aparição do menu pode variar de 1 à 15 segundos.

O padrão é 9 segundos.

#### 3-2-4 - Proteção de BIOS (CMOS)

Se essa opção for selecionada, toda vez que for feita alguma modificação na BIOS irá aparecer a seguinte tela:

| HDKeeper Basic                                                   |  |  |  |  |
|------------------------------------------------------------------|--|--|--|--|
| Yes to backup CMOS<br>No to recover CMOS<br>Cancel to check CMOS |  |  |  |  |
| Yes No Cancel                                                    |  |  |  |  |

Pressione <Yes> e as modificações serão mantidas.

Pressione <No) e as modificações serão desfeitas.

Pressione <Cancel>, e o computador será reinicializado três vezes e após isso as alterações serão mantidas.

#### 3-2-5 - Como modificar a senha de Administrador

A senha padrão é "function", todas as letras são minúsculas.

Para mudar a senha insira a senha antiga, (caso nunca tenha modificado digite a senha padrão) depois insira a nova senha e confirme a operação.

#### 3-2-6 - Como desinstalar a Proteção

Pressione a tecla <0> no menu de opções. Consulte o manual no tópico 3-2-1.

## 3-3 - Número de série

Se for pressionada a tecla "1" no menu principal será preciso digitar a senha e após isso irá aparecer o numero de série.

## 20040214.8899AABB.CCDDEEFF

20040214 - Essa parte mostra a data de fabricação da sua placa.

8899AABB.CCDDEEFF - Essa parte do número de série que único para cada placa.

## 3-4 - Como utilizar múltiplos boots

#### 3-4-1 - Selecionar múltiplo boot através do software BootMagic

BootMagic é um programa que é utilizado para administrar múltiplo boot.

Selecione o HD que deseja fazer o múltiplo boot e instale o BootMagic, o sistema operacional e a proteção Hd Keeper nessa ordem.

#### 3-4-2 - Selecionar múltiplo boot através do System Commander

Primeiro instale o sistema operacional e aplicativos. Segundo, instale o System Commande, e por último instale a proteção Hd Keeper.

#### 3-4-3 - Como tirar o aviso de possível infecção por vírus

Na primeira vez que o System Commander é iniciado, antes da instalação da proteção HD Keeper, irá aparecer o seguinte aviso:

Possível ataque de vírus.

| Possible Virus Varning!                                                           |                                                    |                                | ×                |
|-----------------------------------------------------------------------------------|----------------------------------------------------|--------------------------------|------------------|
| One or more key items have c<br>could be caused by new hardv<br>complete details. | hanged in value since<br>vare or a virus infection | the last hoot<br>n. Select Hel | t. This<br>p for |
| Key Item<br>Hard disk Interrunt pointer                                           | Prior value                                        | Current value                  |                  |
| Hard disk interrupt contents                                                      | FB 9C 80 Fa 01 77                                  | 55 8B EC 2E 8B 16              |                  |
| <u>Ignore</u> <u>U</u> pdate                                                      | <u>R</u> epair                                     | ⊻iew                           | <u>H</u> elp     |

Pressione a tecla <U> para atualizar. O computador irá se reinicializar salve as modificações e essa tela não irá aparecer nem quando for desinstalada a proteção ou restaurada.

## Capítulo 4 Problemas

### 4-1 - Esquecimento de senha

Tente a senha padrão, se não funcionar pegue seu número de série e entre em contato com a Hd

Keeper.

# 4-2 - Aviso de placa não encontrada

A placa pode estar mal encaixada, ou a configuração de boot da BIOS pode estar errada.

# 4-3 - Tela azul ou erros no Windows

Restaure o sistema.

Caso isso não resolva desinstale a proteção faça o scandisk ou chkdsk do windows. Caso nenhuma opção funcione entre em contato com a Hd Keeper.